# DKIM záznamy

Last updated March 18, 2025

DKIM záznamy (Domain Keys Identified Mail) potvrdzujú, že obsah vášho e-mailu nebol počas odosielania zmenený treťou stranou. Ich správnym nastavením znížite hodnotenie SPAM rating svojich e-mailov – t. j. nehrozí, že vaše e-maily skončia v spame.

Pri nastavení DKIM záznamov záleží na tom, či máte svoju doménu alebo <u>DNS záznamy</u> vo Webglobe alebo inde.

## Nastavenie DKIM vo Webglobe

Prihláste sa do WebAdminu.

### Kliknite na E-mail – Nastavenia e-mailov

| Webglobe<br>Admin                      | Prehľad 😰 Služby 🖹 Fakturácia L Môj účet Podpora 🗮 SUP002                                                                                                    | 27 🗸 |  |
|----------------------------------------|----------------------------------------------------------------------------------------------------|------|--|
| Služby                                 | Nastavenia e-mailov pre doménu testujeme.tech 🟦 / testujeme.tech / Nastavenia e-mailov                                                                                                    |      |  |
| testujeme.tech 🗸                       | Nastavenia Whitelist/Blacklist IP ochrana + GeoIP Filtre Nastavenia e-mailovych klientov                                                                                                    |      |  |
| 읍 Doména >                             | Vykonané zmeny sa prejavia do 20 minút.                                                                                                    |      |  |
| 尼 Hosting >                            | Výber poskytovateľa elektronickej pošty (e-mailu)                                                                                                    |      |  |
| Detail<br>Základné<br>nastavenia       | Poskytovateľ elektronickej pošty <ul> <li>Webglobe (v cene služby)</li> <li>Vypnúť spracovanie pošty pre túto doménu</li> <li>Nastaviť ako e-mailový alias pre doménu</li> <li>Iný poskytovateľ</li> </ul> |      |  |
| E-mailové<br>schránky<br>Presmerovania | Nastavenie filtrovania SPAMU<br>Spamfilter ZAP                                                                                                    |      |  |
| E-mailový kôš<br>Nastavenia e-         | Úroveň filtrovania (pre doménu) O Nízka<br>Standardná<br>Vysoká                                                                                                    |      |  |
| Migrácia e-mailov                      | Greylisting 🖌                                                                                                    |      |  |
| Webmail 🔂 SSL certifikát               | Antivírus     Blokovať príjem rizikových súborov v emailoch (src, vbs, bat, lnk, pif, exe, com, cpl, scr)                                                                                                  |      |  |
| Poznámky                               | Prijimat spravy o nedoruceni e-mailov (Delivery Failure) Podpisovanie e-mailových správ pomocou DKIM                                                                                                    |      |  |
| + NOVÁ SLUŽBA                          | Stav podpisovania e-mailov pomocou<br>DKIM<br>Vypnuté v Zobraziť verejný kľúč                                                                                                    |      |  |

Podpisovanie e-mailových správ pomocou DKIM si zvoľte kliknutím ako Zapnuté a

## potvrď te cez tlačidlo Uložiť.

| Webglobe<br>Admin                            |                                                                                                    | ~ |  |  |  |
|----------------------------------------------|----------------------------------------------------------------------------------------------------|---|--|--|--|
| Služby<br>testujeme.tech v                   | Služby       Nastavenia e-mailov pre doménu testujeme.tech / Nastavenia e-mailov         testujeme.tech ~       Nastavenia         Whitelist/Blacklist       IP ochrana + GeoIP         Filtre       Nastavenia e-mailových klientov |   |  |  |  |
| 용 Doména ><br>尼 Hosting >                    | Vykonané zmeny sa prejavia do 20 minút.                                                                                                    |   |  |  |  |
| E-mail<br>Detail<br>Základné<br>nastavenia   | Poskytovateľ elektronickej pošty                                                                                                    |   |  |  |  |
| E-mailové<br>schránky<br>Presmerovania       | Nastavenie filtrovania SPAMU<br>Spamfilter ZAP<br>Úroveň filtrovania (pre doménu) Nizka                                                                                                    |   |  |  |  |
| Nastavenia e-<br>mailov<br>Migrácia e-mailov | <ul> <li>Štandardná</li> <li>Vysoká</li> <li>Greylisting</li> </ul>                                                                                                    |   |  |  |  |
| Webmail<br>🗊 SSL certifikát<br>🖻 Poznámky    | Nastavenie filtrovania virusov<br>Antivirus<br>Blokovať príjem rizikových súborov v emailoch (src, vbs, bat, lnk, pif, exe, com, cpl, scr)<br>Prijímať správy o nedoručení e-mailov (Delivery Failure)                               |   |  |  |  |
| + NOVÁ SLUŽBA                                | Podpisovanie e-mailových správ pomocou DKIM<br>Stav podpisovania e-mailov pomocou<br>DKIM<br>Vypnuté<br>Zapnuté<br>Zapnuté (vlastné)<br>Vypnuté                                                                                      |   |  |  |  |

Vygeneruje sa vám **verejný kľúč**, ktorý sa pridá do DNS záznamov automaticky v prípade, že máte u nás **DNS NS servery.** 

| Webglobe<br>Admin                |                                                                                                    | )27 🗸 |  |  |
|----------------------------------|----------------------------------------------------------------------------------------------------|-------|--|--|
| Služby                           | Nastavenia e-mailov pre doménu testujeme.tech 🛱 / testujeme.tech / Nastavenia e-mailov                                                                                      |       |  |  |
| testujeme.tech 🗸                 | Nastavenia Whitelist/Blacklist IP ochrana + GeoIP Filtre Nastavenia e-mailových klientov                                                                                    |       |  |  |
| 🛱 Doména 🔹 🔸                     | Vykonané zmeny sa prejavia do 20 minút.                                                                                                    |       |  |  |
| E Hosting >                      | Výber poskytovateľa elektronickej pošty (e-mailu)                                                                                                    |       |  |  |
| Detail<br>Základné<br>nastavenia | Poskytovateľ elektronickej pošty     Webglobe (v cene služby)     Vypnúť spracovanie pošty pre túto doménu     Nastaviť ako e-mailový alias pre doménu     Iný poskytovateľ |       |  |  |
| E-mailové<br>schránky            | Nastavenie filtrovania SPAMU                                                                                                    |       |  |  |
| Presmerovania                    |                                                                                                    |       |  |  |
| E-mailový kôš                    | Uroveň filtrovania (pre doménu) VIZKA<br>Standardná                                                                                                    |       |  |  |
| Nastavenia e-<br>mailov          | ⊖ Vysoká                                                                                                    |       |  |  |
| Migrácia e-mailov                |                                                                                                    |       |  |  |
| Webmail                          |                                                                                                    |       |  |  |
| 🗐 SSL certifikát                 | Blokovať príjem rizikových súborov v emailoch (src, vbs, bat, Ink, pif, exe, com, cpl, scr) Prijímať správy o nedoručení e-mailov (Delivery Failure)                        |       |  |  |
| Poznámky                         | Podpisovanie e-mailových správ pomocou DKIM                                                                                                    |       |  |  |
| + NOVÁ SLUŽBA                    | Stav podpisovania e-mailov pomocou<br>DKIM Zapnuté v Zobraziť verejný kľúč                                                                                                  |       |  |  |
|                                  | DKIM verejný kľúč MIIBIJANBgkqhkiG9w8BAQEFAAOCAQ8AMIIBCgKCAQEA19jhxVCFeLkpr+/ibnsGFG2vNv4                                                                                   |       |  |  |
|                                  | DNS záznam defaultdomainkey.testujeme.tech. IN TXT "v=DKIM1; k=rsa; p=MIIBIJANB,                                                                                            |       |  |  |
|                                  | V Uložiť Zrušiť                                                                                                    |       |  |  |

## Zápis DKIM kľúča do DNS

Prejdite do sekcie  $DNS \rightarrow DNS$  záznamy pri doméne, pri ktorej chcete DKIM nastaviť.

| Webglobe<br>Admin                                                             |                                                                                                    | Fakturácia 💄 Môj         | účet 🔮 Podpora                                                                                                    | `₹ SUP0027 ∨         |
|-------------------------------------------------------------------------------|----------------------------------------------------------------------------------------------------|--------------------------|----------------------------------------------------------------------------------------------------|----------------------|
| Služby                                                                        | Doména testujeme.tech study                                                                                                    | / / Doména / Detail domé | ny                                                                                                    |                      |
| testujeme.tech 🗸                                                              | Detail                                                                                                    |                          | Faktúry, objednávky                                                                                                    |                      |
| Cetail DNS V                                                                  | Doménové registrácie<br>testujeme.tech<br>Dátum exspirácie: 15.07.2025 (                                                       | Predĺžiť                 | Rýchle akcie                                                                                                    | WobEditor<br>detail  |
| DNS záznamy<br>DNSSEC<br>DNS servery<br>História DNS<br>Hosting ><br>E-mail > | Doménový kontakt<br>Support L1<br>ID: G-1456124<br>+427[258)101062<br>helpdesk@webglobe.sk<br>Stará prievozská 2<br>Bratislava | Zmeniť vlastníka         | DNS - MENNÉ SERVERY<br>Aktuálné hodnoty (j)<br>Menný server 1: ns1wysk<br>Menný server 2: ns2wysk<br>Menný server 3: ns1wydns.net<br>Menný server 4: ns2wydns.net | Nastaviť DNS         |
| <table-cell> SSL certifikát</table-cell>                                      | Admin kontakty                                                                                                    | ~                        | DNS - ZÁZNAMY                                                                                                    | Zobraziť             |
| + NOVÁ SLUŽBA                                                                 | Domenové presmerovanie Chcete, aby zákaznici našil vaše stránky na inej adrese? S tým vám pomôže presmerovanie.                | NEAKTIVNE<br>Zmeniť      | Doménová poistka<br>Poklaľ si registráciu domény nepredĺžite včas,<br>môžete o ňu prisť. Pri poistenej doméne vám<br>ručíme, že sa tak nestane.                   | NEAKTIVNE<br>Poistit |

V DNS záznamoch zvoľte **TXT záznamy**.

Kliknite na Nový DNS záznam.

| DN                                                                                                    | DNS záznamy pre doménu testujeme.tech Služby / Doména / DNS                  |                 |                                                       |                                  |                                                          |
|----------------------------------------------------------------------------------------------------|------------------------------------------------------------------------------|-----------------|-------------------------------------------------------|----------------------------------|----------------------------------------------------------|
| Správa nastavení DNS záznamov<br>Nesprávne nastavenie môže spôsobiť nefunkčnosť webovej stránky alebo elektronickej pošty. V prípade nejasností alebo otázok, kontaktujte prosím<br>technickú podporu. |                                                                              |                 |                                                       |                                  |                                                          |
| + N                                                                                                    | + Nový DNS záznam Export TXT Obnoviť predvolené DNS záznamy Textová editácia |                 |                                                       |                                  |                                                          |
|                                                                                                    | A<br>záznamy                                                                 | AAAA<br>záznamy | CNAME<br>záznamy                                      | MX<br>záznamy                    | TXT ×                                                    |
|                                                                                                    | MENO                                                                         | TYP             | HODNOTA                                               | TTL                              |                                                          |
|                                                                                                    |                                                                              | TXT             | v=spf2.0/mfrom,pra +a +mx<br>include:_spf2.wy.sk -all | 3600                             | 🖊 Upraviť 🗑                                              |
|                                                                                                    |                                                                              | TXT             | v=spf1 a mx include:_spf.wy.sk<br>-all                | 3600                             | 🖊 Upraviť 🗍                                              |
|                                                                                                    | defaultdomainkey                                                             | TXT             | v=DKIM1; k=rsa;<br>p=MIIBIjANBgkqhkiG9w0B             | 3600 Pre editáciu<br>module Nast | tohto záznamu je nutné vypnúť DKIM v<br>zavenia e-mailov |
|                                                                                                    | _dmarc                                                                       | TXT             | v=DMARC1; p=none;                                     | 3600                             | 🖊 Upravit 🗍 🔂                                            |

Nastavte DKIM záznam. Do poľa **Meno** sa zadáva názov hostiteľa, do poľa **Hodnota** sa zadáva obsah záznamu. TTL necháte predvolené **3600** (čiže zmena sa prejaví do

## 1hod).Tieto údaje dostanete v službe, ku ktorej DKIM nastavujete.

#### DNS záznamy pre doménu testujeme.tech

#### Správa nastavení DNS záznamov

Nesprávne nastavenie môže spôsobiť nefunkčnosť webovej stránky alebo elektronickej pošty. V prípade nejasností alebo otázok, kontaktujte prosím technickú podporu.

Služby / Doména / DNS

|                                                                                                    | Späť na DNS záznamy |
|----------------------------------------------------------------------------------------------------|---------------------|
|                                                                                                    |                     |
| Meno                                                                                                    |                     |
| defaultdomainkey                                                                                                | .testujeme.tech     |
|                                                                                                    |                     |
|                                                                                                    |                     |
| 3600                                                                                                    |                     |
| The second second second second second second second second second second second second second second second se |                     |
| тур                                                                                                    |                     |
|                                                                                                    |                     |
| Hodnota                                                                                                    |                     |
| "v=DKIM1; k=rsa;                                                                                                |                     |
| p=MIIBIJANBgkqhkiG9w0BAQEFAAOCAQ8AMIIBCgKCAQEA19jhxVCFeL                                                        |                     |
| kpr+/ibnsGFG2vNvd2R0/H2TKDaQJFA2ivHibCv5Mikr2wLixbnT2HAkGB                                                      |                     |
| Hu2kvRmStYtx7ekmiuAOTvAMG4BcvpTRmUndrISe/nt5kgtgzHKra/vlkpi                                                     |                     |
| sI9qZWfAK1+s9ddmaYmGUVaTnup0r3ADpTww9L8va5we0c+ZuHI7QQ0                                                         |                     |
| H9iRiNO/6rxIWk7ZxFS+f6uPciFg9O6R4UZcSOcyVKzep0vQYDhFFc2HLf                                                      |                     |
|                                                                                                    |                     |
| _                                                                                                    |                     |
| Uložiť Zrušiť                                                                                                   |                     |
|                                                                                                    |                     |

Zadané údaje už stačí len uložiť.

∛ģ- Nápoveda